# ドコモ・au版の迷惑メール対策方法(ドメイン指定について)

操作画面の表示項目や画面遷移が異なる場合がありますのでご注意ください。詳細はマニュアルや携帯電話販売店等でご確認ください。

| ドコモ                                                                           | ※li-Menu」のメニュー画面は随時変わる場合があります                                                 |
|-------------------------------------------------------------------------------|-------------------------------------------------------------------------------|
| スマートフォン                                                                       | 携帯電話                                                                          |
| web119.info のドメインを受信                                                          | web119.info のドメインを受信                                                          |
| 1 sp モードメールアプリを起動します。                                                         | 1 携帯電話の [i-mode] ボタンを押し [i-Menu] を選択します。                                      |
| 2 [メール設定]を選択します。                                                              | 2 [お客様サポート]を選択します。                                                            |
| 3 [その他]を選択します。                                                                | 3 [各種設定(確認・変更・利用)]を選択します。                                                     |
| 4 [メール全般の設定]を選択します。ブラウザが開きます。                                                 | 4 [メール設定]を選択します。                                                              |
| 5 [詳細 / その他設定]の[詳細設定 / 解除]を選択します。                                             | 5 [詳細設定 / 解除]を選択します。                                                          |
| 6 sp モードパスワードを入力し [決定]を選択します。                                                 | 6 i モードパスワードを入力して [決定]を選択します。                                                 |
| 7 [受信 / 拒否設定]の[設定]を選択し[次へ]を選択します。                                             | 7 [受信 / 拒否設定]の[設定]を選択し[次へ]を選択します。                                             |
| 8 [受信 / 拒否設定] のステップ4[受信設定]を選択します。                                             | 8 [受信 / 拒否設定] のステップ4[受信設定]を選択します。                                             |
| <ul> <li>9 [▽個別に受信したいドメイン]に web119.info と入力して[登録]</li> <li>を選択します。</li> </ul> | <ul> <li>9 [▽個別に受信したいドメイン]に web119.info と入力して[登録]</li> <li>を選択します。</li> </ul> |
| URL 付きメール拒否設定の解除                                                              | URL 付きメール拒否設定の解除                                                              |
| 1 ~ 6 上記と同じ操作を行います。                                                           | 1 ~ 6 上記と同じ操作を行います。                                                           |
| 7 URL 付きメール拒否設定の [設定解除]を選択して [次へ]を<br>選択します。                                  | 7 URL 付きメール拒否設定の [設定解除]を選択して [次へ]を<br>選択します。                                  |

8 [登録]を選択します。

8 [登録]を選択します。

#### スマートフォン web119.info のドメインを受信 web119.info のドメインを受信 1 [メール]アプリを起動します。 1 携帯電話の [メール] ボタンを押します。 2 [設定]を選択します(若しくは Ξ マークを選択します)。 2 メニューの最下部にある [E メール設定]を選択します。 3 [Eメール設定]を選択します。 4 [アドレス変更・その他の設定]を選択します。 5 [パケット通信料が発生します]のメッセージが表示されたら、 5 [詳細設定 / 解除]を選択します。 [接続します]を押します。 6 暗証番号を入力し[送信]を選択します。 6 [迷惑フィルター]を選択します。 7 [指定受信リストの設定]を選択します。

- 7 暗証番号を入力し[送信]ボタンを押します。
- [詳細設定]を選択します。
- 9 [指定受信リスト設定]で[設定する]にチェックを入れ[次へ] を選択します。
- 10 web119.info と入力して [ 登録 ] を選択します。
- 11 設定内容を確認し「登録」ボタンを押します。

### URL 付きメール拒否設定の解除

- 1 ~ 6 上記と同じ操作を行います。
- 7 URLリンク規制の[規制しない]を選択して[登録]を選択します。
- 8 設定を確認して[登録]を選択します。

#### 携帯電話

- 3 [迷惑メールフィルター]を選択し[次へ]を選択します。
- 4 迷惑メールフィルター設定の[設定・確認する]を選択します。
- 8 web119.info と入力して [OK] を選択します。
- 9 設定を確認して[登録]を選択します。

## URL 付きメール拒否設定の解除

1 ~ 6 上記と同じ操作を行います。

- 7 URLリンク規制の[規制しない]を選択して[登録]を選択します。
- 8 設定を確認して [登録]を選択します。